## Snelgids: het gebruik van de Cyclo G6®-laser met Sweep Management-software en het MicroPulse P3®-afgifteapparaat\*

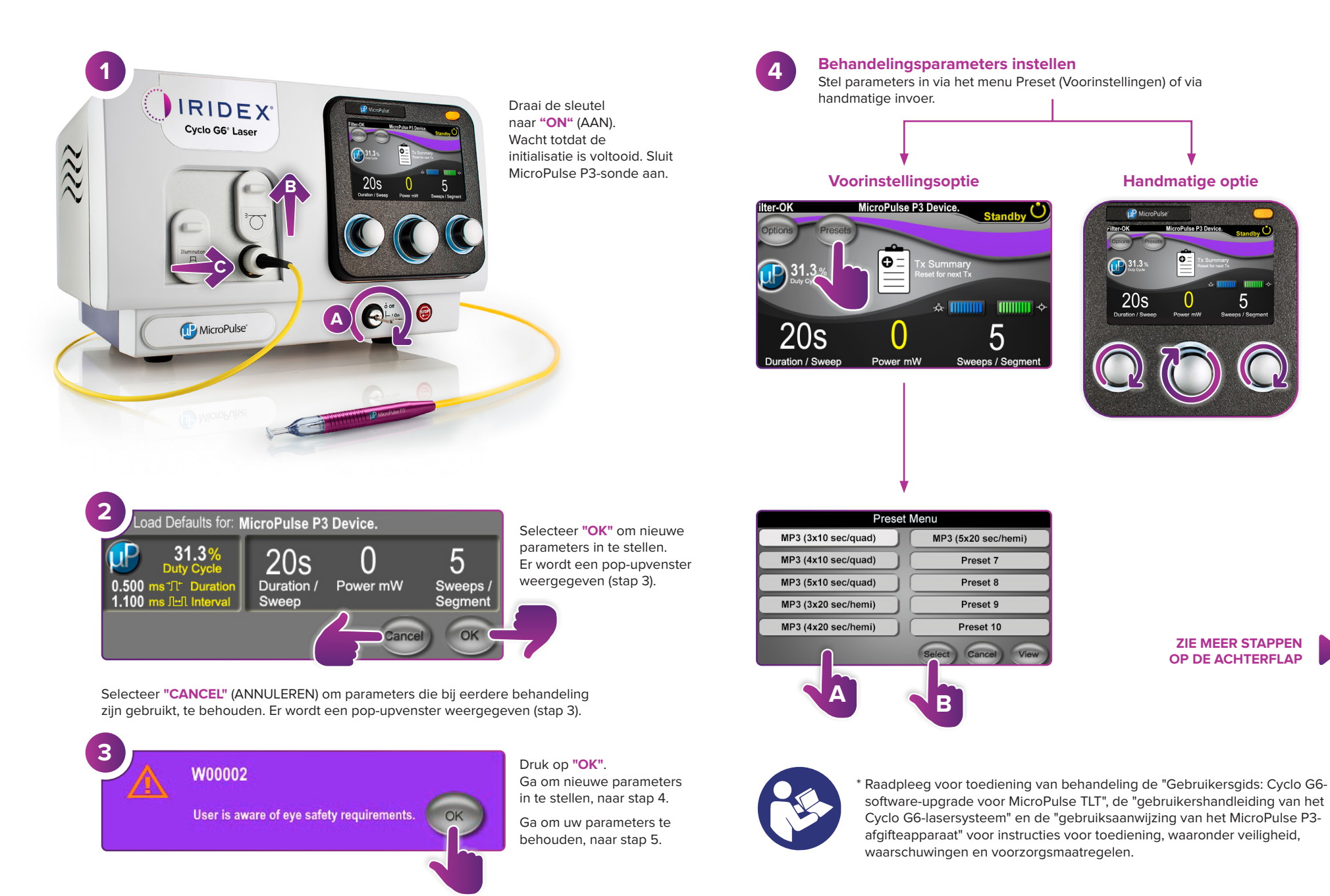

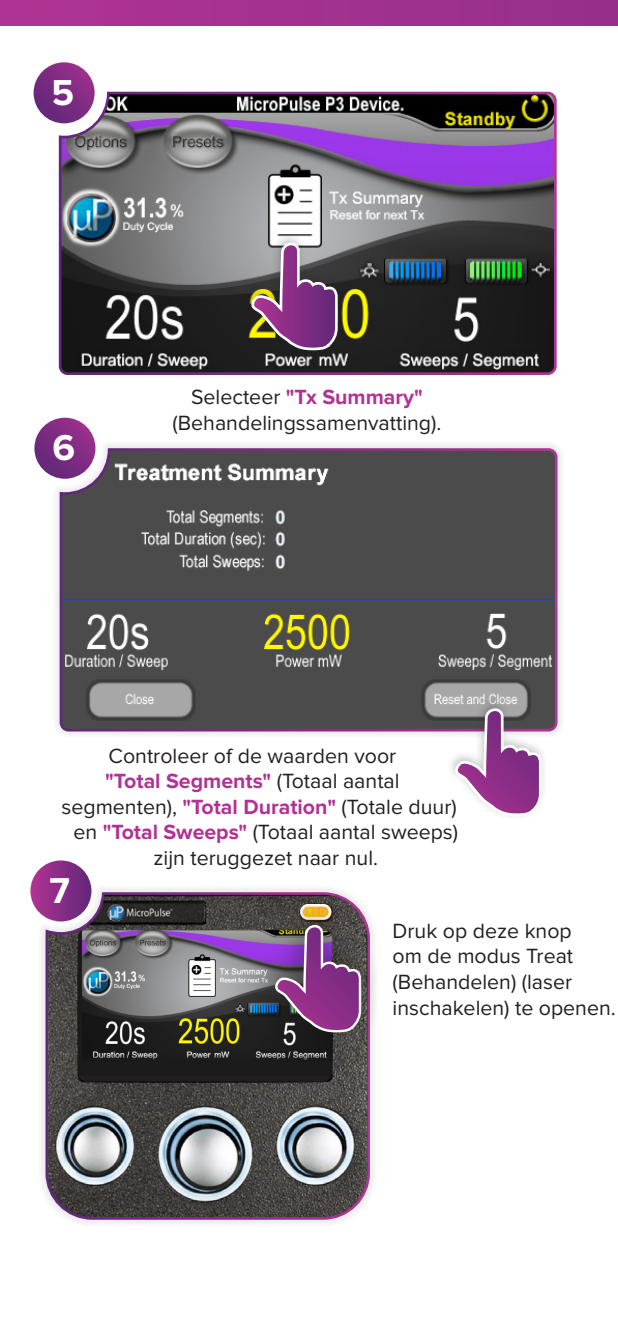

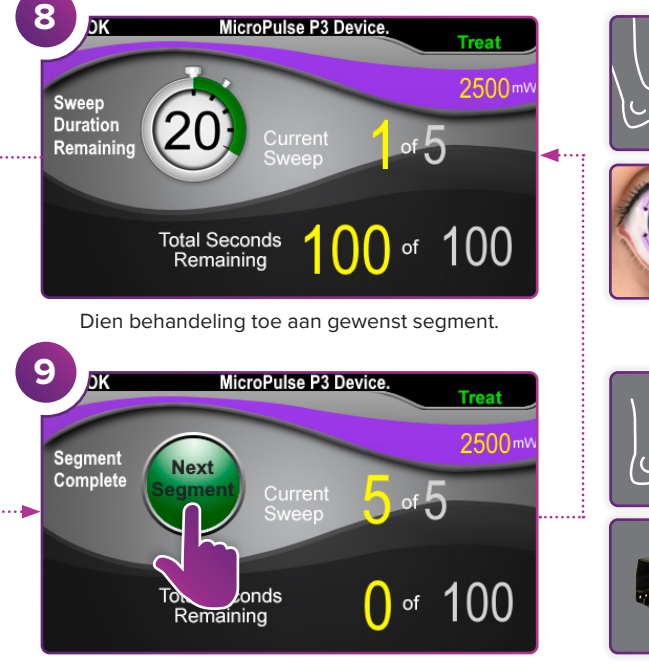

Druk om waarden opnieuw in te stellen. Als u het volgende segment wilt behandelen, herhaalt u stap 8. Wanneer de behandeling is voltooid, gaat u door met stap 10.

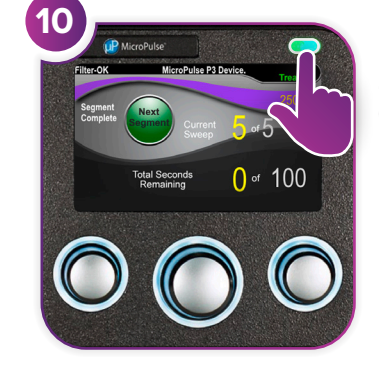

Druk na afronding van behandeling op deze knop om de modus Standby (laser uitschakelen) te openen.

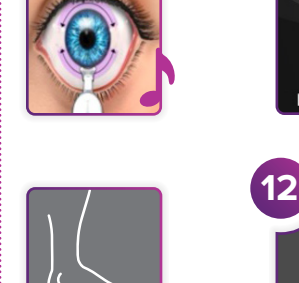

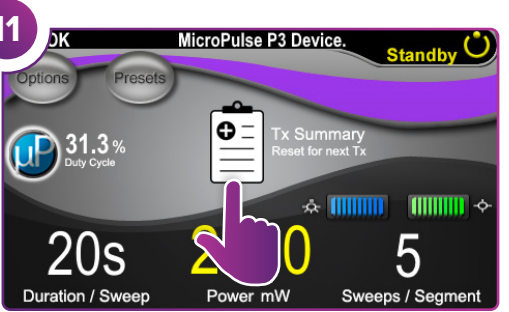

Druk om behandelingssamenvatting te bekijken.

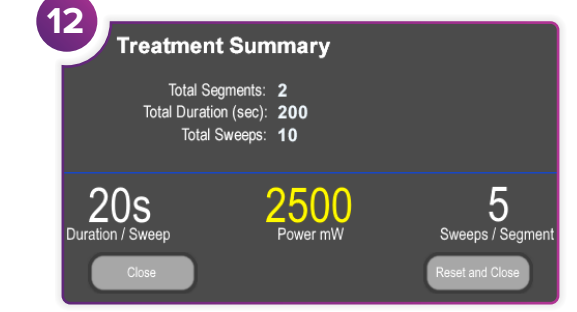

Bekijk behandelingssamenvatting.

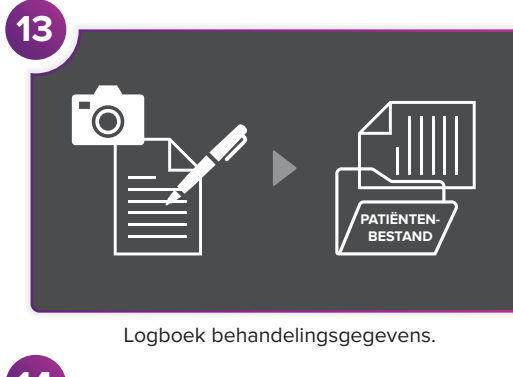

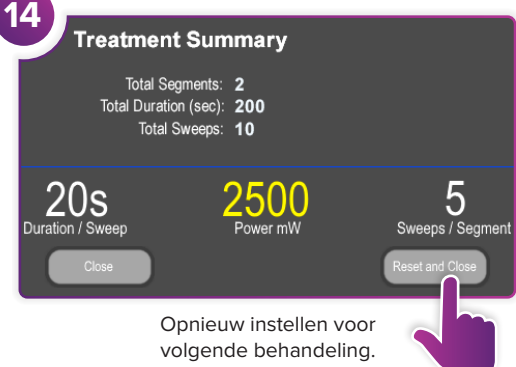

## ${\it lridex} ~ \cdot ~ info@iridex.com ~ \cdot ~ iridexglaucoma.com$

© 2022 Iridex. Alle rechten voorbehouden. Iridex, het Iridex-logo, MicroPulse, MicroPulse P3 en Cyclo G6 zijn gedeponeerde handelsmerken van Iridex. 88305-NLA 02.2022

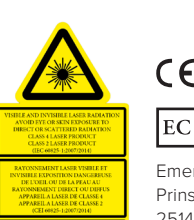

**CE 2797** EC REP Emergo Europe Prinsessegracht 20

Emergo Europe Prinsessegracht 20 2514 AP The Hague Nederland